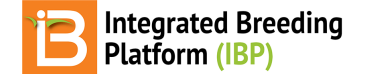

## **Trial Design & Planting**

BMS 12.0 Tutorials

# Summary

This tutorial describes how to design  $\epsilon$  field trial to evaluate a set of germplasm with 32entries for 6 phenotypic traits in a replicated field trial with three replications in 4 different locations. The experimental design is a resolvable incomplete block design, specifically an alpha lattice design.

Design Trial Trial Details & Settings Germplasm Environments Experimental Design Import Trial Design Measurements Create Planting Labels (Optional) Reserve & Withdraw Trial Germplasm: Optional

# **Design Trial**

## **Trial Details & Settings**

• From Manage Studies tool, select Start a New Study.

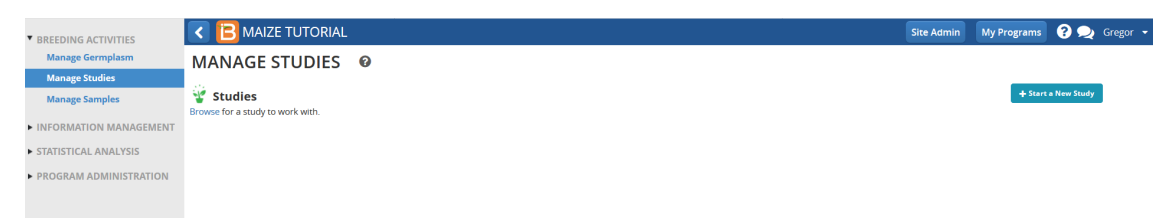

- Select Trial as the Study type and establish basic trial details.
  - Name: Performance Trial
  - Description: 2018
  - Objective: Preliminary yield trial
- Select Add in Study Settings to add management details. Select STUDY\_INSTITUTE and PI\_NAME\_TEXT from dropdown menu. Fill with your details. Select Save.

| BREEDING ACTIVITIES                                                                                                    | K 🔁 MAIZE TUTORIAL                                                                                                    |                                                                                                    |     |                                                                    |                                           | Site Admin  | My Programs | ? ᆽ Gregor                      |
|----------------------------------------------------------------------------------------------------|----------------------------------------------------------------------------------------------------|----------------------------------------------------------------------------------------------------|-----|--------------------------------------------------------------------|-------------------------------------------|-------------|-------------|---------------------------------|
| Manage Germplasm<br>Manage Studies<br>Manage Samples<br>• INFORMATION MANAGEMENT<br>• STATISTICAL ANALYSIS<br>• PROGRAM ADMINISTRATION | MANAGE STUDIES Create Study BAIC OUTAILS '* malacetes an mandatory field Study name * Description: * Study type: * Objective: Use a previously created study as a Settings Germplasm & Checks | Performance Trial 2018 Trial Preliminary yield trial template Environments Experimental Design Measu | v   | Save in: *<br>Created by *<br>Creation date: *<br>Completion date: | Gregor Mendel<br>2018-08-30<br>yyyy-mm-dd | 82          | Return to A | fanage Studies<br>Change Folder |
|                                                                                                    | STUDY SETTINGS 🕖                                                                                                    |                                                                                                    | Add |                                                                    |                                           |             |             | Add                             |
|                                                                                                    |                                                                                                    | Research Institute                                                                                   |     | Name                                                               | 0                                         | Description |             |                                 |
|                                                                                                    | Select All Remove                                                                                                    | aregor menuer                                                                                        |     |                                                                    |                                           |             |             |                                 |

- Select the "+ icon". Enter 2018 as folder name. Select the green check icon after highlighting the Studies folder. The folder named 2018 is created within Studies.
- Select to complete saving the trial.

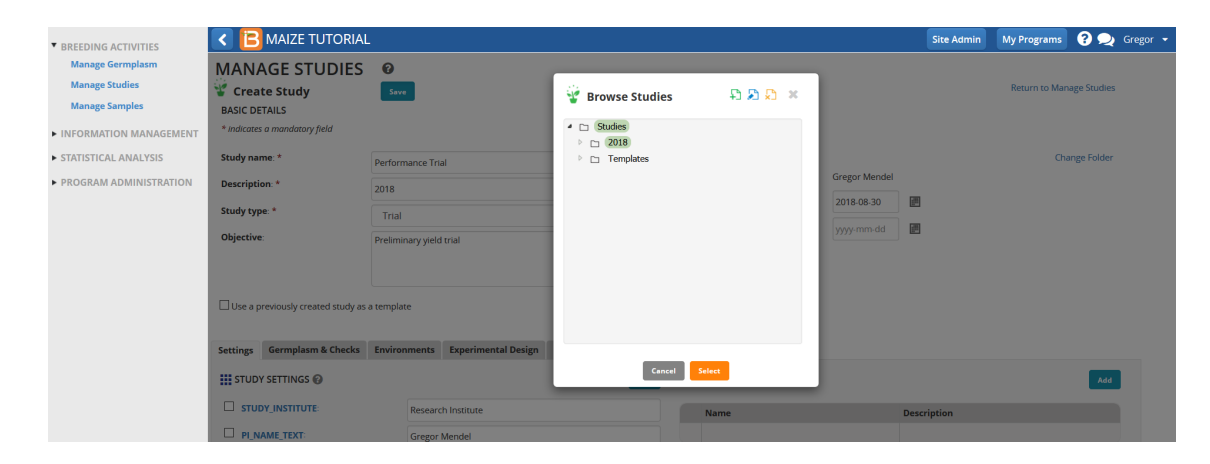

## Germplasm

• Under Germplasm Tab, Browse for a germplasm list.

| EEDING ACTIVITIES                                    | MAIZE TUTORIAL                                       | -                                       |              |     |
|------------------------------------------------------|------------------------------------------------------|-----------------------------------------|--------------|-----|
| Manage Germplasm<br>Manage Studies<br>Manage Samples | MANAGE STUDIES<br>Performance Trial<br>BASIC DETAILS | Save                                    |              |     |
| INFORMATION MANAGEMENT                               | Settings Germplasm & Checks                          | Environments Experimental Design        | Measurements |     |
| STATISTICAL ANALYSIS                                 | <ul> <li>Define Germplasm Details</li> </ul>         |                                         |              | Add |
| PROGRAM ADMINISTRATION                               | GERMPLASM DESCRIPTORS                                | 1                                       |              | _   |
|                                                      | Name                                                 | Description                             |              | _   |
|                                                      | ENTRY TYPE                                           | Entry type (test/check)- assigned (type | )            |     |
|                                                      | GID                                                  | Germplasm identifier - assigned (DBID   | ))           |     |
|                                                      | DESIGNATION                                          | Germplasm identifier - assigned (DBC    | V)           |     |
|                                                      | ENTRY_NO                                             | Germplasm entry - enumerated (num       | ber)         |     |
|                                                      | PLOT_ID                                              | Field plot id - assigned (text)         |              |     |
|                                                      | 🔁 Study List                                         |                                         |              |     |
|                                                      | Browse a list to work with.                          |                                         |              |     |

• Select the Trial Germplasm 2018 list.

| BREEDING ACTIVITIES    | C 🖪 MAIZE TUTORIAL                                        |             |                   |                 | Site Admin My Programs ? | ݤ Gregoi |
|------------------------|-----------------------------------------------------------|-------------|-------------------|-----------------|--------------------------|----------|
| Manage Germplasm       | ANAGE STUDIES @                                           |             |                   |                 |                          |          |
| Manage Studies         | Peri Browse For Lists                                     |             |                   |                 | x                        |          |
| Manage Samples         | ▶ BAS All Lists                                           |             |                   |                 | C C C                    |          |
| INFORMATION MANAGEMENT | ettings                                                   |             |                   |                 |                          |          |
| STATISTICAL ANALYSIS   | NAME                                                      | OWNER       | DESCRIPTION       | TYPE            | # OF ENTRIES             |          |
|                        | ▼ Defi ▼ □Program lists                                   |             |                   |                 |                          |          |
| PROGRAM ADMINISTRATION | GERI Commercial Checks 2018                               | Admin Admin | example germplasm | GERMPLASM LISTS | 7                        |          |
|                        | Parental List 2018                                        | Admin Admin | example germplasm | GERMPLASM LISTS | 50                       |          |
|                        | Nam Trial Germplasm 2018                                  | Admin Admin | example data      | GERMPLASM LISTS | 32                       |          |
|                        | EXT<br>GID<br>DEs<br>ENT<br>PLCT<br>EX Stu<br>Affarouse a |             | Cancel Select     |                 |                          | 15       |

The 32 entry trial germplasm list is now loaded into the performance trial.

| BREEDING ACTIVITIES                                                            | K 🔁 MAIZE TUTORIAL                                                         |                                          |                 | Site Admin | My Programs 💡 喿 Gregor   |
|--------------------------------------------------------------------------------|----------------------------------------------------------------------------|------------------------------------------|-----------------|------------|--------------------------|
| Manage Germplasm<br>Manage Studies<br>Manage Samples<br>INFORMATION MANAGEMENT | MANAGE STUDIES<br>Performance Trial<br>BASIC DETAILS                       | Save                                     |                 |            | Return to Manage Studies |
| STATISTICAL ANALYSIS     PROGRAM ADMINISTRATION                                | Define Germplasm Details     GERMPLASM DESCRIPTORS @                       | сполонителен скрептелен сезди теазителен | Add             |            |                          |
|                                                                                | Name                                                                       | Description                              |                 |            |                          |
|                                                                                | ENTRY_TYPE                                                                 | Entry type (test/check)- assigned (type) |                 |            |                          |
|                                                                                | GID                                                                        | Germplasm identifier - assigned (DBID)   |                 |            |                          |
|                                                                                | DESIGNATION                                                                | Germplasm identifier - assigned (DBCV)   |                 |            |                          |
|                                                                                | ENTRY_NO                                                                   | Germplasm entry - enumerated (number)    |                 |            |                          |
|                                                                                | PLOT_ID                                                                    | Field plot id - assigned (text)          |                 |            |                          |
|                                                                                | Study List<br>Browse a list to work with.<br>Total Entries: 32 View Header |                                          |                 |            | Actions                  |
|                                                                                | ENTRY_TYPE                                                                 | GID                                      | DESIGNATION     | ENTRY_NO   |                          |
|                                                                                | Test entry                                                                 | 8                                        | AF12A-209-2/8   | 1          | ^                        |
|                                                                                | Test entry                                                                 | 9                                        | AF12A-209-3/8   | 2          |                          |
|                                                                                | Test entry                                                                 | 10                                       | AF12A-210-1/4   | 3          |                          |
|                                                                                | Test entry                                                                 | 11                                       | AF12A-210-1/5   | 4          |                          |
|                                                                                | Test entry                                                                 | 12                                       | AF12A-210-14/17 | 5          |                          |
|                                                                                | Test entry                                                                 | 13                                       | AF12A-210-15/23 | 6          |                          |
|                                                                                | Yess concer                                                                | 4.4                                      | AF434 340 3/40  | 7          |                          |

## Environments

• Under Environments Tab, specify four environments for the study and select **OK**. Four environments will now populate the screen below.

| Manage Gamplasm Setting: Environments Environments   VironMatton MANAGENERT   • Define Environments   • STATISTICAL ANALYSIS   • PROGRAM ADMINISTRATION   • Specify Environment for this study:   • Specify Environment Details   • Original of the environment of this study:   • Original of the environment of this study:   • Original of the environment of this study:   • Original of the environment of this study:   • Original of the environment of this study:   • Original of the environment of this study:   • Original of the environment of this study:   • Original of the environment of this study:   • Original of the environment of this study:   • Original of the environment of this study:   • Original of the environment of this study:   • Original of the environment of this study:   • Original of the environment of this study:   • Original of the environment of the environment of this study:   • Original of the environment of the environment of this study:   • Original of the environment of this study:   • Original of the environment of the environment of the environme                                                                                                    | BREEDING ACTIVITIES    | < [     | B MAIZE TUTORIA                            | L                   |                          |                     |          |      | Site Admin | My Programs | 8 🗣     | Gregor |
|----------------------------------------------------------------------------------------------------|------------------------|---------|--------------------------------------------|---------------------|--------------------------|---------------------|----------|------|------------|-------------|---------|--------|
| Manage Studies   NAROBERMATION MANAGEMENT   STATISTICAL ANALYSIS   PROGRAM ADMINISTRATION   Specify the number of environments for this study:   4   0     Specify the number of environments for this study:   4   0     Specify the number of environments for this study:   4   0   Specify the number of environments for this study:   4   0     Specify the number of environment for this study:   4   0     Specify the number of environments for this study:   4   0     Specify the number of environments for this study:   4   0   Specify the number of environments for this study:   4   0   1   1   1   1   1   1   1   1   1   1   1   1   1   1   1   1   1   1    1   1   1   1    1   1   1   1   1   1   1   1   1   1   1   1   1   1   1   1    1    1 <t< th=""><th>Manage Germplasm</th><th>Setting</th><th>gs Germplasm &amp; Checks</th><th>Environments</th><th>Experimental Design</th><th>Measurements</th><th></th><th></th><th></th><th></th><th></th><th></th></t<>                                                                                                    | Manage Germplasm       | Setting | gs Germplasm & Checks                      | Environments        | Experimental Design      | Measurements        |          |      |            |             |         |        |
| NUMCORMUNITOR Mame   STATISTICAL ANALYSIS   PROGRAM ADMINISTRATION   SPECIFY Environment Details   Specify Environment Details   Specify Environment Details <th>Manage Studies</th> <th>▼ D</th> <th>efine Environments</th> <th></th> <th></th> <th></th> <th></th> <th></th> <th></th> <th></th> <th></th> <th></th>                                                                                                    | Manage Studies         | ▼ D     | efine Environments                         |                     |                          |                     |          |      |            |             |         |        |
| INFORMATION MANAGEMENT FROGRAM ADMINISTRATION STATISTICAL ANALYSIS PROGRAM ADMINISTRATION Specify Environment Details Output: 1 of of 4 entries Specify Environment Details 1 Image: Control of Wildow Control of Wildow Control of W                                                               | Manage Samples         |         |                                            |                     |                          |                     |          |      |            |             |         |        |
| STATISTICAL ANALYSIS     PROGRAM ADMINISTRATION     Revelopment Details     Specify Environment Details     Specify Environment Details     Specify Envint Details     Specify Environment Details     Specify Environmen               | INFORMATION MANAGEMENT |         | ENVIRONMENT DETAILS                        | ,                   |                          |                     | Add      |      |            |             | Add     |        |
|                                                                                                    | STATISTICAL ANALYSIS   |         | Name                                       |                     | Description              |                     |          | Name | Des        | cription    |         |        |
| specify terminet of environments for this study:       4       0         specify terminet of environment of environments for this study:       4       0         specify terminet of environment of environment of enviro                                                                                                    | PROGRAM ADMINISTRATION |         | LOCATION_NAME                              |                     | Location - selected (DBI | D)                  |          |      |            |             |         |        |
| Specify Environment Details               Manage Location               Manage Location               Manage Location <t< th=""><th></th><th>Spec</th><th>ify the number of environme</th><th>nts for this study:</th><th>4</th><th>l.</th><th>Ok</th><th></th><th></th><th></th><th></th><th></th></t<>                                                                                                    |                        | Spec    | ify the number of environme                | nts for this study: | 4                        | l.                  | Ok       |      |            |             |         |        |
| Image: Locations     Manage: Locations     Manage: Locatio                                                                                                    |                        | Specif  | y Environment Details                      |                     |                          |                     |          |      |            |             |         |        |
| Environment         LOCATION NAME           Image: Interpective Location - WOLOC)         Unspective Location - WOLOC)           Breeding locations @ All locations types         Image: Interpective Locations           Image: Interpective Location - WOLOC)         Breeding locations @ All locations types           Image: Interpective Location - WOLOC)         Breeding locations @ All locations types           Image: Interpective Location - WOLOC)         Breeding locations @ All locations types           Image: Interpective Location - WOLOC)         Breeding locations @ All locations types           Image: Interpective Location - WOLOC)         Breeding locations @ All locations types           Image: Interpective Locations         All locations types           Image: Interpective Locations         All locations types           Image: Interpective Locations         All locations types           Image: Interpective Locations         All locations types           Image: Interpective Locations         All locations           Image: Interpective Locations         All locations           Image: Interpective Locations         All locations           Image: Interpective Locations         All locations           Image: Interpective Locations         All locations           Image: Interpective Locations         All locations           Image: Interpective Locations <td< th=""><th></th><th>10</th><th><ul> <li>Showing 1 to 4 of 4 er</li> </ul></th><th>ntries</th><th></th><th></th><th></th><th></th><th></th><th>Manage Lo</th><th>cations</th><th></th></td<>                                                                                                    |                        | 10      | <ul> <li>Showing 1 to 4 of 4 er</li> </ul> | ntries              |                          |                     |          |      |            | Manage Lo   | cations |        |
| <ul> <li>Inspecified Location · (NOLOC)</li> <li>Breeding locations · @ All locations types</li> <li>Show only favorite locations</li> <li>Imspecified Location · (NOLOC)</li> <li>Breeding locations · @ All locations types</li> <li>Show only favorite locations</li> <li>Breeding locations · (NOLOC)</li> <li>Breeding locations · @ All locations types</li> <li>Show only favorite locations</li> <li>All locations types</li> <li>Show only favorite locations</li> <li>Show only favorite locations</li> <li>All locations types</li> <li>Show only favorite locations</li> <li>Show only favorite locations</li> <li>Show only favorite locations</li> <li>Show only favorite locations</li> <li>Show only favorite loc</li></ul> |                        |         | Environment                                |                     | LOCATION_NAME            |                     |          |      |            |             |         |        |
|                                                                                                    |                        | •       | 1                                          |                     | Unspecified Loca         | tion - (NOLOC)      |          |      |            |             |         | ¥      |
|                                                                                                    |                        |         |                                            |                     | O Breeding locat         | ions   All location | is types |      |            |             |         |        |
| 2     Unspecified Location (NOLOC)       Breeding locations @ All locations types       3     Unspecified Location (NOLOC)       Breeding locations @ All locations types       Show only faworite locations       P     Unspecified Location (NOLOC)       Dereding locations @ All locations types       Show only faworite locations       P     Unspecified Location (NOLOC)       Dereding locations @ All locations types       Show only faworite locations       Dereding locations @ All locations types       Show only faworite locations       Dereding locations @ All locations types       Show only faworite locations                                                                                                    |                        |         |                                            |                     | Show only favo           | orite locations     |          |      |            |             |         |        |
| Breeding locations * All locations types     Show nily favorite locations     All locations types     Show nily favorite locations     Unspecified Location (NOLO)     Breeding locations * All locations types     Show only favorite locations     Unspecified Location (NOLO)     Breeding locations * All locations     Between locations     Between locations     Between locations     Between locations                                                                                                    |                        | •       | 2                                          |                     | Unspecified Loca         | ition - (NOLOC)     |          |      |            |             |         | *      |
| Show only tawarte locations     Unspecified Location - (NOLOC)     Breeding location - (NOLOC)     Unspecified Location - (NOLOC)     Unspecified Location - (NOLOC)     Bearden location - (NOLOC)     Bearden location - (NOLOC)     Bearden location - (NOLOC)     Bearden location - (NOLOC)                                                                                                    |                        |         |                                            |                     | O Breeding locat         | ions  All location  | is types |      |            |             |         |        |
| definition (NOLOC)     definition (NoLOC)     definition (NoLOC)                                                                                                    |                        |         | -                                          |                     | Show only favo           | orite locations     |          |      |            |             |         |        |
| Breeding Locations      All locations types     Show only favorite locations     Unspecified Location - (NOLOC)     Deserver locations     Beeding locations                                                                                                    |                        | •       | 3                                          |                     | Unspecified Loca         | ition - (NOLOC)     |          |      |            |             |         | Ŧ      |
| 4     Unspecified Location - (NOLOG)     Detection for events     4     Detection for events                                                                                                    |                        |         |                                            |                     | O Breeding locat         | ions  All location  | is types |      |            |             |         |        |
| Unspecified Location - (NOLOC)                                                                                                    |                        |         |                                            |                     | 500W Only Tavo           | onue locacións      |          |      |            |             |         |        |
| Preading locations (0) All locations types                                                                                                    |                        | •       | 4                                          |                     | Unspecified Loca         | ition - (NOLOC)     |          |      |            |             |         | Ŧ      |
|                                                                                                    |                        |         |                                            |                     | O Breeding locat         | ions  All location  | is types |      |            |             |         |        |

The four environments associated with the tutorial can be found by highlighting the box next to 'Show only favorite locations'.

The 4 environments correspond to the following location names:

- Environment 1: Agua Fria (AF)
- Environment 2: Sabana Del Medio (SDM)
- Environment 3: Jutiapa (JUT)
- Environment 4: Tlaltizapan (TLA)
- Select the correct location name from the favorite location drop down menu. The correct name should match the environment number of the example data.

| BREEDING ACTIVITIES    | < 🖪 MAIZE TUTORIAL                                 |                                                                             |                  | Site Admin | My Programs | <b>? </b> | Gregor |
|------------------------|----------------------------------------------------|-----------------------------------------------------------------------------|------------------|------------|-------------|-----------|--------|
| Manage Germplasm       | ENVIRONMENT DETAILS 🚱                              | Add                                                                         | STUDY CONDITIONS |            |             | Add       |        |
| Manage Studies         | Name                                               | Description                                                                 | Name             | Des        | cription    |           |        |
| Manage Samples         | LOCATION_NAME                                      | Location - selected (DBID)                                                  |                  |            |             |           |        |
| INFORMATION MANAGEMENT |                                                    |                                                                             |                  |            |             |           |        |
| STATISTICAL ANALYSIS   | Specify the number of environments for this study: | 4 <b>O</b> k                                                                |                  |            |             |           |        |
| PROGRAM ADMINISTRATION | Specify Environment Details                        |                                                                             |                  |            |             |           |        |
|                        | 10 Y Showing 1 to 4 of 4 entries                   |                                                                             |                  |            | Manage Lo   | ations    |        |
|                        | Environment                                        | LOCATION_NAME                                                               |                  |            |             |           |        |
|                        | • 1                                                | Agua Fria - (AF)                                                            |                  |            |             |           | ×      |
|                        |                                                    | O Breeding locations  All locations types                                   |                  |            |             |           |        |
|                        |                                                    | Show only favorite locations                                                |                  |            |             |           |        |
|                        | • 2                                                | Sabana Del Medio - (SDM)                                                    |                  |            |             |           | Ŧ      |
|                        |                                                    | Breeding locations     All locations types     Show only favorite locations |                  |            |             |           |        |
|                        | <b>a</b> 3                                         |                                                                             |                  |            |             |           |        |
|                        | •                                                  | Jutiapa - (JUT)                                                             |                  |            |             |           | *      |
|                        |                                                    | Show only favorite locations                                                |                  |            |             |           |        |
|                        | • 4                                                | Taltizapan - (TLA)                                                          |                  |            |             |           | -      |
|                        |                                                    | Breeding locations      All locations types                                 |                  |            |             |           |        |
|                        |                                                    | Show only favorite locations                                                |                  |            |             |           |        |
|                        |                                                    |                                                                             |                  |            |             |           |        |

## **Experimental Design**

### About the Experimental Design

The BMS supports the randomization of several types of experimental design. This experiment has a resolvable incomplete block design, where all entries are replicated 3 times at 4 locations containing 4 incomplete blocks. The advantage of this design over a randomized complete block design is the ability to control for environmental heterogeneity within a location. For this design, the number of germplasm entries must be evenly divisible by the size of the block (32 germplasm /4plots per block = 8 blocks per replicate).

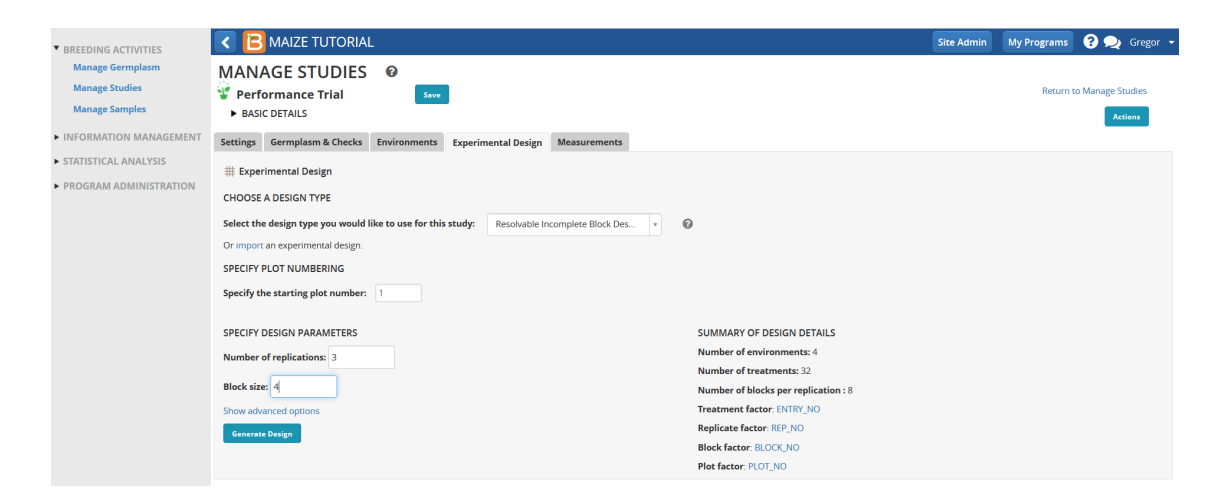

### **Import Trial Design**

- Every study design generated by the BMS will have a different randomization. To use the tutorial example data, upload an experimental design file to match trial design to preformatted data import files.
   Experimental Design File: Trial Design (.csv)
- Export this Trial Design file and save it in your computer.
- Select import design from Design and planning options in the Actions Menu and browse to the saved Trial Design import file. Select Continue.

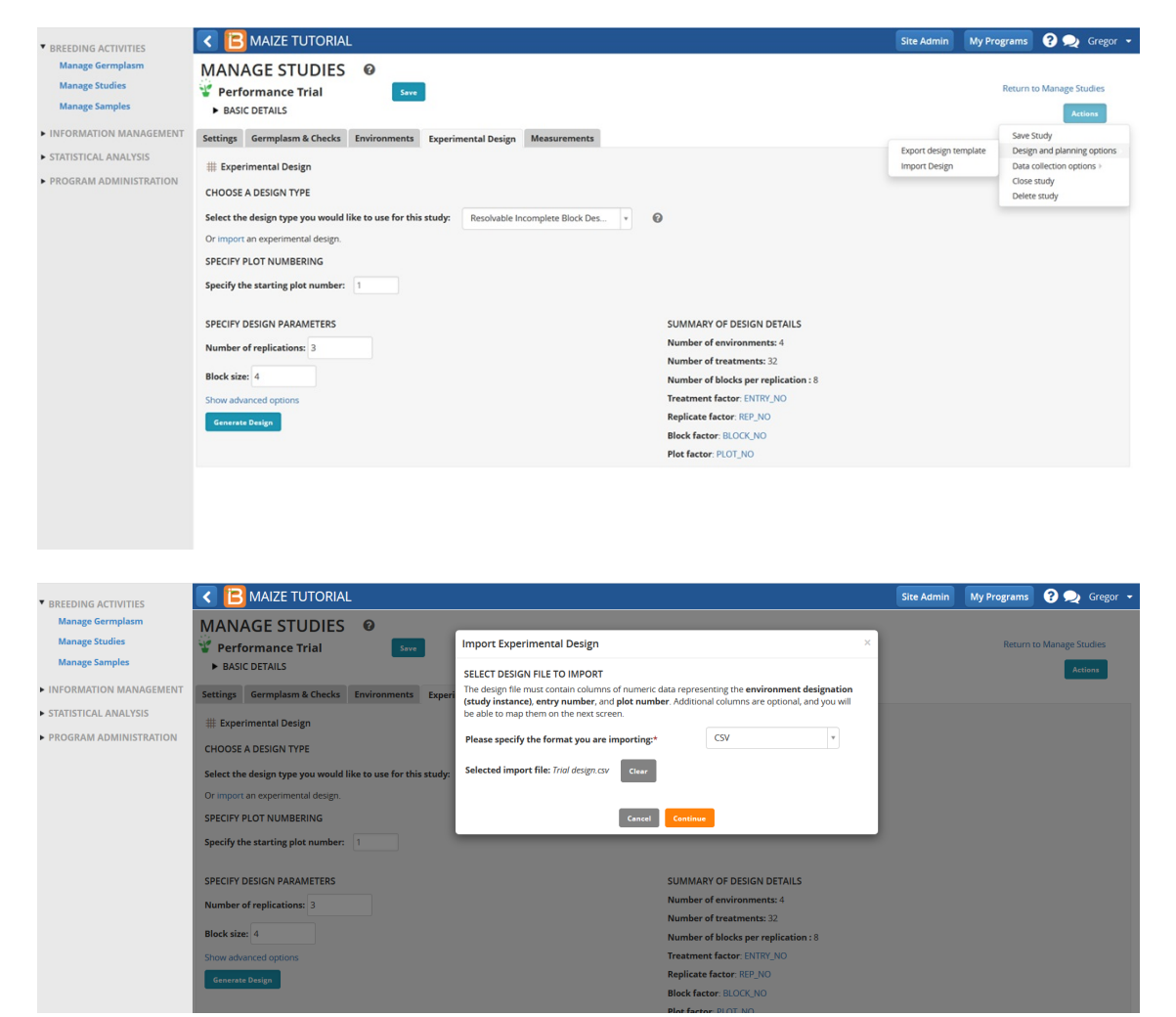

• Disregard the warning message. This experimental design is verified and compatible with BMS analysis tools. There are no unmapped variables. Select **Next**.

| BREEDING ACTIVITIES                                  | < 🖪 MAIZE TUTORIAL                                                                                                    |                                                             |                                                   | Site Admin My Progra                                            | ims ? ᆽ Gregor 🗸                                       |
|------------------------------------------------------|----------------------------------------------------------------------------------------------------|-------------------------------------------------------------|---------------------------------------------------|-----------------------------------------------------------------|--------------------------------------------------------|
| Manage Germplasm<br>Manage Studies<br>Manage Samples | MANAGE STUDIES @                                                                                                    |                                                             |                                                   | WARNING<br>Please note that the ana<br>generated outside the Bi | lysis results for designs<br>MS may be unreliable, and |
| INFORMATION MANAGEMENT     STATISTICAL ANALYSIS      | MAP COLUMN HEADERS TO VARIABLES<br>Drag unmapped headers on the left into one of the three groups on the right<br>needed. | . You will be prompted to match the header to an            | existing variable in the ontology, and you will h | design types.<br>ave the opportunity to create                  | new variables in                                       |
| ► PROGRAM ADMINISTRATION                             | Un-Mapped                                                                                                    | Environmental Factors 🌱                                     |                                                   |                                                                 | 1                                                      |
|                                                      |                                                                                                    | TRIAL_INSTANCE → TRIAL_INSTANCE<br>Property: Trial instance | (Required)<br>Scale: Number                       | Method: Enumerated                                              | 8 Remap                                                |
|                                                      |                                                                                                    | Design Factors 🌱                                            |                                                   |                                                                 | 3                                                      |
|                                                      |                                                                                                    | REP_NO → REP_NO<br>Property: Replication factor             | Scale: Number                                     | Method: Enumerated                                              | 8 Re-map                                               |
|                                                      |                                                                                                    | BLOCK_NO  BLOCK_NO Property: Blocking factor                | Scale: Number                                     | Method: Enumerated                                              | Ø Re-map                                               |
|                                                      |                                                                                                    | PLOT_NO → PLOT_NO (Required)<br>Property: Field plot        | Scale: Number                                     | Method: Enumerated                                              | @ Re-map                                               |
|                                                      |                                                                                                    | Germplasm Factors 🎔                                         |                                                   |                                                                 | 1                                                      |
|                                                      |                                                                                                    | ENTRY_NO → ENTRY_NO (Required)<br>Property: Germplasm entry | Scale: Number                                     | Method: Enumerated                                              | & Re-map ∨                                             |
|                                                      |                                                                                                    | Cancel Next                                                 |                                                   |                                                                 |                                                        |
|                                                      |                                                                                                    |                                                             |                                                   |                                                                 |                                                        |

- If you have previously generated a study design, select Yes to overwrite the previous design.
- Review design details and select **Finish** at the bottom of the pop-up window.

| ▼ BREEDING ACTIVITIES    | MAIZE TUTORIAL                                  |                    |                 |                |     |                     |             |              |          | Site Admin | My Programs | ? 契 Gregor       | • |
|--------------------------|-------------------------------------------------|--------------------|-----------------|----------------|-----|---------------------|-------------|--------------|----------|------------|-------------|------------------|---|
| Manage Germplasm         | MANAGE STUDIES 🛛                                |                    |                 |                |     |                     |             |              |          | _          |             |                  | ľ |
| Manage Studies           | 👻 Performance Trial                             | Import Experim     | ental Desig     | n              |     |                     |             |              |          | ×          | Return t    | o Manage Studies | l |
| Manage Samples           | BASIC DETAILS                                   | REVIEW DESIGN D    | DETAILS         |                |     |                     |             |              |          |            |             | Actions          | l |
| ► INFORMATION MANAGEMENT | Settings Germplasm & Checks Environme           | Type of design: Ex | ternally Gene   | rated Design   |     |                     |             |              |          |            |             |                  | l |
| STATISTICAL ANALYSIS     | # Experimental Design                           | 100 Y Show         | ving 1 to 100 e | of 384 entries |     |                     |             |              |          |            |             |                  | l |
| PROGRAM ADMINISTRATION   | CHOOSE & DESIGN TYPE                            | TRIAL_INSTANCE     | ENTRY_NO        | ENTRY_TYPE     | GID | DESIGNATION P       | PLOT_ID REI | P_NO PLOT_NO | BLOCK_NO |            |             |                  | l |
|                          | Solort the design time you would like to use fo | 1                  | 4               | Test entry     | 11  | AF12A-210-1/5       | 1           | 1            | 1        | î          |             |                  | l |
|                          | Or import an experimental design                | 1                  | 7               | Test entry     | 14  | 210-2/10            | 1           | 2            | 1        |            |             |                  | l |
|                          | SPECIFY PLOT NUMBERING                          | 1                  | 8               | Test entry     | 15  | AF12A-<br>210-2/12  | 1           | 3            | 1        |            |             |                  | l |
|                          | Specify the starting plot number: 1             | 1                  | 16              | Test entry     | 23  | AF12A-<br>423-2/23  | 1           | 4            | 1        |            |             |                  | l |
|                          | SPECIFY DESIGN PARAMETERS                       | 1                  | 27              | Test entry     | 34  | AF12A-<br>423-6/20  | 1           | 5            | 2        |            |             |                  | l |
|                          | Number of replications: 3                       | 1                  | 20              | Test entry     | 27  | AF12A-<br>423-4/22  | 1           | 6            | 2        |            |             |                  | l |
|                          | Block size: 4                                   | 1                  | 23              | Test entry     | 30  | AF12A-<br>423-5/20  | 1           | 7            | 2        |            |             |                  | l |
|                          | Show advanced options                           | 1                  | 5               | Test entry     | 12  | AF12A-<br>210-14/17 | 1           | 8            | 2        |            |             |                  | l |
|                          | Generate Design                                 | 1                  | 22              | Test entry     | 29  | AF12A-<br>423-5/16  | 1           | 9            | 3        |            |             |                  |   |
|                          |                                                 | 1                  | 1               | Test entry     | 8   | AF12A-209-2/8       | 1           | 10           | 3        |            |             |                  | l |
|                          |                                                 | 1                  | 28              | Test entry     | 35  | AF12A-<br>423-6/21  | 1           | 11           | 3        |            |             |                  |   |
|                          |                                                 | 1                  | 14              | Test entry     | 21  | AF12A-<br>423-2/16  | 1           | 12           | 3        |            |             |                  |   |
|                          |                                                 | 1                  | 9               | Test entry     | 16  | AF12A-210-2/6       | 1           | 13           | 4        |            |             |                  |   |
| BMS 9.4                  |                                                 | 1                  | 12              | Tost optor     | 20  | AF12A-              | 1           | 14           | A        |            |             |                  |   |

• Save and select the measurements tab.

## **Measurements**

Once the trial design is saved, the measurements table is populated with independent variables and the dependent trait variables can be specified and added to the table.

This tutorial will collect and analyze data for six different traits.

• Add phenotypic traits by selecting Add associated with Traits.

| BREEDING ACTIVITIES                                  | < 🖪 MAIZE TUTORI                                                                               | AL                                    |                                                                                                    |                                            |                                 |                                  | Site Admin                                                                                  | My Programs                | ? 夬 Gregor 🛛   |
|------------------------------------------------------|------------------------------------------------------------------------------------------------|---------------------------------------|----------------------------------------------------------------------------------------------------|--------------------------------------------|---------------------------------|----------------------------------|---------------------------------------------------------------------------------------------|----------------------------|----------------|
| Manage Germplasm<br>Manage Studies<br>Manage Samples | MANAGE STUDIE<br>Performance Trial<br>BASIC DETAILS                                            | 5 😧                                   | Save                                                                                                    |                                            |                                 |                                  |                                                                                             | Return to M                | lanage Studies |
| INFORMATION MANAGEMENT                               | Settings Germplasm & Check                                                                     | s Environme                           | nts Experimental Design                                                                                                    | leasurements                               |                                 |                                  |                                                                                             |                            |                |
| STATISTICAL ANALYSIS     PROGRAM ADMINISTRATION      | <ul> <li>Define Measurement Deta</li> <li>TRAITS O</li> </ul>                                  | ils                                   |                                                                                                    |                                            | Add                             |                                  |                                                                                             |                            |                |
|                                                      | Name                                                                                           |                                       | Description                                                                                                    | Input Variable                             | IS                              |                                  |                                                                                             |                            |                |
|                                                      |                                                                                                |                                       |                                                                                                    |                                            |                                 |                                  |                                                                                             |                            |                |
|                                                      | Deasurements                                                                                   |                                       |                                                                                                    |                                            |                                 |                                  |                                                                                             |                            |                |
|                                                      | Select Environment: 1 - Agua F                                                                 | ria * Recor                           | ds per page: 100 * Show                                                                                                    | ing 1 to 96 of 96 entries                  |                                 |                                  |                                                                                             | ihow Categorical Des       | cription 🏢     |
|                                                      | ENTRY_TYPE                                                                                     | GID                                   | DESIGNATION                                                                                                    | ENTRY_NO                                   | REP_NO                          | PLOT_NO                          |                                                                                             | BLOCK_NO                   |                |
|                                                      | Test entry                                                                                     | 11                                    | AF12A-210-1/5                                                                                                    | 4                                          | 1                               | 1                                |                                                                                             | I                          | ^              |
|                                                      | Test entry                                                                                     | 14                                    | AF12A-210-2/10                                                                                                    | 7                                          | 1                               | 2                                |                                                                                             | 1                          |                |
|                                                      | Test entry                                                                                     | 15                                    | AF12A-210-2/12                                                                                                    | 8                                          | 1                               | 3                                |                                                                                             | 1                          |                |
|                                                      | Test onto:                                                                                     |                                       |                                                                                                    |                                            |                                 |                                  |                                                                                             |                            |                |
|                                                      | rescentry                                                                                      | 23                                    | AF12A-423-2/23                                                                                                    | 16                                         | 1                               | 4                                |                                                                                             |                            |                |
|                                                      | Test entry                                                                                     | 23<br>34                              | AF12A-423-2/23<br>AF12A-423-6/20                                                                                            | 16<br>27                                   | 1                               | 5                                | :                                                                                           | 1<br>2                     |                |
|                                                      | Test entry<br>Test entry                                                                       | 23<br>34<br>27                        | AF12A-423-2/23<br>AF12A-423-6/20<br>AF12A-423-4/22                                                                          | 16<br>27<br>20                             | 1<br>1<br>1                     | 4<br>5<br>6                      | :<br>:<br>:                                                                                 | 1<br>2<br>2                |                |
|                                                      | Test entry<br>Test entry<br>Test entry<br>Test entry                                           | 23<br>34<br>27<br>30                  | AF12A-423-2/23<br>AF12A-423-6/20<br>AF12A-423-4/22<br>AF12A-423-5/20                                                        | 16<br>27<br>20<br>23                       | 1<br>1<br>1<br>1                | 4<br>5<br>6<br>7                 | :<br>:<br>:                                                                                 | 1<br>2<br>2<br>2           |                |
|                                                      | Test entry<br>Test entry<br>Test entry<br>Test entry<br>Test entry                             | 23<br>34<br>27<br>30<br>12            | AF12A-423-2/23<br>AF12A-423-6/20<br>AF12A-423-4/22<br>AF12A-423-5/20<br>AF12A-210-14/17                                     | 16<br>27<br>20<br>23<br>5                  | 1<br>1<br>1<br>1<br>1           | 4<br>5<br>6<br>7<br>8            | -<br>-<br>-<br>-<br>-<br>-<br>-<br>-<br>-<br>-<br>-<br>-<br>-<br>-<br>-<br>-<br>-<br>-<br>- | 1<br>2<br>2<br>2<br>2      |                |
|                                                      | Test entry<br>Test entry<br>Test entry<br>Test entry<br>Test entry<br>Test entry               | 23<br>34<br>27<br>30<br>12<br>29      | AF12A-423-2/23<br>AF12A-423-6/20<br>AF12A-423-4/22<br>AF12A-423-5/20<br>AF12A-210-14/17<br>AF12A-423-5/16                   | 16<br>27<br>20<br>23<br>5<br>22            | 1<br>1<br>1<br>1<br>1<br>1      | 4<br>5<br>6<br>7<br>8<br>9       | :<br>:<br>:<br>:<br>:<br>:                                                                  | 1<br>2<br>2<br>2<br>2<br>3 |                |
|                                                      | rest entry<br>Test entry<br>Test entry<br>Test entry<br>Test entry<br>Test entry<br>Test entry | 23<br>34<br>27<br>30<br>12<br>29<br>8 | AF12A-423-2/23<br>AF12A-423-6/20<br>AF12A-423-6/20<br>AF12A-423-5/20<br>AF12A-210-14/17<br>AF12A-201-14/17<br>AF12A-209-2/8 | 16<br>27<br>20<br>23<br>5<br>22<br>22<br>1 | 1<br>1<br>1<br>1<br>1<br>1<br>1 | 4<br>5<br>6<br>7<br>8<br>9<br>10 |                                                                                             | 1<br>2<br>2<br>2<br>3<br>3 |                |

• Search for the six traits by typing details of the individual traits in the selection bar. For example typing the first few letters of 'Yield' reveals all of the related measurements associated with yield.

| BREEDING ACTIVITIES      | < 🖪 MAIZE TUTORIAL                             | Site Admin                                                                                                    | My Programs              | ? 👤 Grego  | r 🔻 |
|--------------------------|------------------------------------------------|----------------------------------------------------------------------------------------------------|--------------------------|------------|-----|
| Manage Germplasm         | MANAGE STUDIES                                 |                                                                                                    |                          |            |     |
| Manage Studies           | Y Performance Trial                            | Add Traits                                                                                                    | Return to Manag          | ge Studies |     |
| Manage Samples           | ► BASIC DETAILS                                |                                                                                                    |                          | Actions    |     |
| ► INFORMATION MANAGEMENT | Settings Germplasm & Checks Env                | Select a trait                                                                                                    |                          |            |     |
| STATISTICAL ANALYSIS     | <ul> <li>Define Measurement Details</li> </ul> | Grain yield (Agronomic)                                                                                                    |                          |            |     |
| PROGRAM ADMINISTRATION   | VE TRAITS O                                    | 00 GY_Adj_kgha, GY_Adj_tha, GY_DW_gPlot, GY_DW_kgha, GY_DW_kgPlot, GY_DW_tha, GY_FW_kgha, GY_FW_kgPlot, GY_FW_tha, GY_Rank_number, GY_RelChk, pct |                          |            |     |
|                          |                                                | Relative grain yield (Agronomic)                                                                                                    |                          |            |     |
|                          | Name                                           | w or_nor_pr                                                                                                    |                          |            |     |
|                          |                                                |                                                                                                    |                          |            |     |
|                          | 1 Measurements                                 |                                                                                                    |                          |            |     |
|                          | Select Environment: 1 - Agua Fria 💌            |                                                                                                    | how Categorical Descript | ion 🏢      |     |
|                          | ENTRY_TYPE GID                                 |                                                                                                    | BLOCK_NO                 |            |     |
|                          | Test entry 11                                  |                                                                                                    | 1                        | ^          |     |
|                          | Test entry 14                                  | Close                                                                                                    | 1                        |            |     |

- Add the trait, GY\_FW\_kgPlot, (grain yield by fresh weight in Kg/plot) to the trial. Repeat by adding other traits indicated below.
  - Grain Yield Fresh Weight (GY\_FW\_kgPlot,): Grain yield fresh in kg/plot
  - Grain Moisture (GMoi\_NIRS\_pct): Grain moisture %
  - Plant Height (PH\_M\_cm): Plant height to the insertion of the first tassel branch
  - Ear Height (EH\_M\_cm): Ear height Measurement in Cm
  - Grain Yield Dry Weight (GY\_DW\_gPlot): Grain yield dry in g/plot
  - Anthesis Date (Ant\_DT\_day): number of days from sowing to when 50% of the plants begin to shed pollen.
- Save the trial.

Note the added traits in the table.

| BREEDING ACTIVITIES<br>Manage Germplasm        |                         |                   | AL<br>5 <b>0</b>       |                   |                    |          |              |                    | Site         | Admin My | Programs       | ? 👤 Greg       |
|------------------------------------------------|-------------------------|-------------------|------------------------|-------------------|--------------------|----------|--------------|--------------------|--------------|----------|----------------|----------------|
| Manage Studies<br>Manage Samples               | Performation BASIC DET  | ance Trial        | Save                   |                   |                    |          |              |                    |              |          | Return to I    | Manage Studies |
| INFORMATION MANAGEMENT<br>STATISTICAL ANALYSIS | Settings Ger            | mplasm & Checks   | Environments Experi    | mental Design     | Measurements       |          |              | _                  |              |          |                |                |
| PROGRAM ADMINISTRATION                         | Define Mean<br>TRAITS O | asurement Detai   | ls                     |                   |                    |          |              | Add                |              |          |                |                |
|                                                | Name                    |                   | Description            |                   |                    |          | Input Variab | les                |              |          |                |                |
|                                                | GY_FW_kg                | Plot              | Grain yield BY FW GY - | Measurement IN    | Kg/plot            |          |              |                    |              |          |                |                |
|                                                |                         | S_pct             | Grain moisture BY NIR  | S Moi - Measurer  | nent IN %          |          |              |                    |              |          |                |                |
|                                                | PH_M_cm                 |                   | Plant height BY PH - M | easurement IN ci  | n                  |          |              |                    |              |          |                |                |
|                                                | EH_M_cm                 |                   | Ear height BY EH - Mea | asurement IN Cm   |                    |          |              |                    |              |          |                |                |
|                                                | GY_DW_gF                | Plot              | Grain yield BY DW GY   | Measurement IN    | I G/plot           |          |              |                    |              |          |                |                |
|                                                | Ant_DT_da               | ау                | Anthesis time BY Days  | to anthesis - Con | nputation IN Day   |          |              |                    |              |          |                |                |
|                                                | Select All              | Remove            |                        |                   |                    |          |              |                    |              |          |                |                |
|                                                | 👔 🗄 Measurem            | ents              |                        |                   |                    |          |              |                    |              |          |                |                |
|                                                | Select Environm         | ient: 1 - Agua Fr | a Records per page:    | 100 * Sh          | wing 1 to 96 of 96 | entries  |              |                    |              | Show     | Categorical De | scription      |
|                                                | ENTRY_TYPE              | GID               | DESIGNATION ENTRY_NO   | REP_NO            | PLOT_NO            | BLOCK_NO | GY_FW_kgPlot | GMoi_NIRS_pct PH_M | l_cm EH_M_cm | GY_DW_   | gPlot Ant      | _DT_day        |
|                                                | Test entry              | 11                | AF12A-210-1/5 4        | 1                 | 1                  | 1        |              |                    |              |          |                | ^              |
|                                                | Test entry              | 14                | AF12A-210-2/10 7       | 1                 | 2                  | 1        |              |                    |              |          |                |                |
|                                                | Test entry              | 15                | AF12A-210-2/12 8       | 1                 | 3                  | 1        |              |                    |              |          |                |                |

# **Create Planting Labels (Optional)**

Trial design is complete when the measurements table is saved. Trial labels are available for seed packing and plot

### marking.

• Select Create Planting Labels under Design and Planning options in Actions menu.

| EDING ACTIVITIES                                  | < 🖪 MA                                            | IZE TUTORIA                          | L                                    |                                               |                      |            |                |                       | Site Admin                                                   | My Program:                      | 🔹 ? 🗩 Gre                                                                  |  |  |
|---------------------------------------------------|---------------------------------------------------|--------------------------------------|--------------------------------------|-----------------------------------------------|----------------------|------------|----------------|-----------------------|--------------------------------------------------------------|----------------------------------|----------------------------------------------------------------------------|--|--|
| anage Germplasm<br>anage Studies<br>anage Samples | MANAGE STUDIES<br>Performance Trial BASIC DETAILS |                                      |                                      |                                               |                      |            |                |                       |                                                              | Return to Manage Studies         |                                                                            |  |  |
| ORMATION MANAGEMENT                               | Settings Gerr<br>Define Mea<br>TRAITS @           | nplasm & Checks<br>asurement Details | Environments                         | Experimental Desig                            | n Measurement        |            |                | Add                   | Export design templ<br>Import Design<br>Create planting labe | s Field m                        | and planning option<br>of options ><br>ap options ><br>ollection options > |  |  |
|                                                   | Name                                              |                                      | Description                          |                                               |                      |            | Input Variable | s                     |                                                              | Plant le<br>Advan                | evel options >                                                             |  |  |
|                                                   | GY_FW_kg                                          | Plot                                 | Grain yield BY                       | FW GY - Measuremer                            | t IN Kg/plot         |            |                |                       |                                                              | Close s                          | tudy                                                                       |  |  |
|                                                   |                                                   | 5_pct                                | Grain moisture                       | Grain moisture BY NIRS Moi - Measurement IN % |                      |            |                |                       |                                                              | Delete                           | study                                                                      |  |  |
|                                                   | PH_M_cm                                           |                                      | Plant height Bi                      | PH - Measurement                              | N cm                 |            |                |                       |                                                              |                                  |                                                                            |  |  |
|                                                   | EH_M_cm                                           |                                      | Ear height BY EH - Measurement IN Cm |                                               |                      |            |                |                       |                                                              |                                  |                                                                            |  |  |
|                                                   | GY_DW_gF                                          | lot                                  | Grain yield BY                       | DW GY - Measureme                             | nt IN G/plot         |            |                |                       |                                                              |                                  |                                                                            |  |  |
|                                                   | Ant_DT_da                                         | y                                    | Anthesis time                        | BY Days to anthesis -                         | Computation IN Day   |            |                |                       |                                                              |                                  |                                                                            |  |  |
|                                                   | Select All                                        | Remove<br>ents<br>ent; 1 - Agua Fria | * Records per                        | Darrer 100 *                                  | Showing 1 to 06 of ( | 6 appriler |                |                       |                                                              |                                  |                                                                            |  |  |
|                                                   | ENTRY_TYPE                                        | GID D                                | ESIGNATION ENT                       | RY_NO REP_N                                   | PLOT_NO              | BLOCK_NO   | GY_FW_kgPlot   | GMoi_NIRS_pct PH_M_cm | EH_M_cm                                                      | how Categorical I<br>GY_DW_gPlot | Ant_DT_day                                                                 |  |  |
|                                                   | Test entry                                        | 11 A                                 | F12A-210-1/5 4                       | 1                                             | 1                    | 1          |                |                       |                                                              |                                  |                                                                            |  |  |
|                                                   | Test entry                                        | 14 A                                 | F12A-210-2/10 7                      | 1                                             | 2                    | 1          |                |                       |                                                              |                                  |                                                                            |  |  |
|                                                   | Test entry                                        | 15 A                                 | F12A-210-2/12 8                      | 1                                             | 3                    | 1          |                |                       |                                                              |                                  |                                                                            |  |  |
|                                                   | Test entry                                        | 23 A                                 | F12A-423-2/23 16                     | 1                                             | 4                    | 1          |                |                       |                                                              |                                  |                                                                            |  |  |

 Choose Excel as the output format. Excel format is a suitable input for a variety of label-making software options, including Bartender or Word (see <u>video</u> on using Word with BMS to create labels with barcodes).

| BREEDING ACTIVITIES              | MAIZE TUTORIAL                                                                                                    |                                                                                                    |                        |              | Site Admin | My Programs   | ? 🗩 Greg |  |
|----------------------------------|----------------------------------------------------------------------------------------------------|----------------------------------------------------------------------------------------------------|------------------------|--------------|------------|---------------|----------|--|
| Manage Germplasm                 | LABEL PRINTING @                                                                                                    |                                                                                                    |                        |              |            |               |          |  |
| Manage Studies<br>Manage Samples | PRINT LABELS<br>Create labels<br>Selected study                                                                                                 |                                                                                                    | Summary of labels need | ed           |            |               |          |  |
| STATISTICAL ANALYSIS             | Title: 2018                                                                                                    |                                                                                                    | Environment            | # of Entries | # of Reps  | Labels Needed |          |  |
| PROGRAM ADMINISTRATION           | Objective:                                                                                                    |                                                                                                    | 1                      | 32           | 3          | 96            |          |  |
|                                  | Number of Environments: 4                                                                                                    |                                                                                                    | 2                      | 32           | 3          | 96            |          |  |
|                                  |                                                                                                    |                                                                                                    | 3                      | 32           | 3          | 96            |          |  |
|                                  |                                                                                                    |                                                                                                    | 4                      | 32           | 3          | 96            |          |  |
|                                  | Choose label fields                                                                                                    |                                                                                                    |                        |              |            |               |          |  |
|                                  | Drag fields from the Study Details and Study List Detail file.                                                                                  | No 's into Selected Fields to add them to your export                                                       |                        |              |            |               |          |  |
|                                  | Drag fields from the Study Details and Study List Detail<br>file.<br>Study Details                                                              | No Is into Selected Fields to add them to your export Study List Details                                    | Selecter               | d Fields     |            |               |          |  |
|                                  | Drag fields from the Study Details and Study List Detail file. Study Details Study Name                                                         | No is into Selected Fields to add them to your export Study List Details REP_NO                             | Selecter               | d Fields     |            |               |          |  |
|                                  | Drag fields from the Study Details and Study List Detail file. Study Details Study Details PL_NAME_TEXT                                         | No Si Into Selected Fields to add them to your export Study List Details REP_NO ENTRY_TYPE                  | Selecter               | d Fields     |            |               |          |  |
|                                  | Drag fields from the Study Details and Study List Detail file Study Details Study Name PL_NAME_TEXT STUDY_INSTITUTE                             | No Suinto Selected Fields to add them to your export Study List Details REP_NO ENTRY_TYPE GID               | Selecter               | d Fields     |            |               |          |  |
|                                  | Drag fields from the Study Details and Study List Detail<br>file.  Study Details  Study Name  PL,NAME,TEXT  STUDY_INSTITUTE  EXPT_DESIGN_SOURCE | No Sis Into Selected Fields to add them to your export Study List Details REP_NO ENTRY_TYPE GID DESIGNATION | Selecter               | d Fields     |            |               |          |  |

• Choose details to include on label text by dragging and dropping fields on Selected Fields.

| BREEDING ACTIVITIES                                                        | < 🖪 MAIZE TUTORIAL                                                                                                    |                                                             |                                                   | Site Admin                     | My Programs | ? 契 Gregor |
|----------------------------------------------------------------------------|----------------------------------------------------------------------------------------------------|-------------------------------------------------------------|---------------------------------------------------|--------------------------------|-------------|------------|
| Manage Germplasm                                                           | Choose label type                                                                                                    |                                                             | Choose label output<br>Choose the format you woul | d like to use for your labels: |             |            |
| Manage Studies                                                             | Load saved settings:                                                                                                    |                                                             | Output format                                     | Excel Data                     |             | *          |
| INFORMATION MANAGEMENT     STATISTICAL ANALYSIS     PROGRAM ADMINISTRATION | Choose label fields<br>Include column headings in XLS export? () Yes<br>Drag fields from the Study Details and Study List De<br>file. | No<br>tails into Selected Fields to add them to your export |                                                   |                                |             |            |
|                                                                            | Study Details                                                                                                    | Study List Details                                          | Selected                                          | Fields                         |             |            |
|                                                                            | Study Name                                                                                                    | ENTRY_TYPE                                                  | Plot No.                                          |                                |             |            |
|                                                                            | PI_NAME_TEXT                                                                                                    | GID                                                         | REP_NO                                            |                                |             |            |
|                                                                            | STUDY_INSTITUTE                                                                                                    | ENTRY_NO                                                    | LOCATIO                                           | N_NAME                         |             |            |
|                                                                            | EXPT_DESIGN_SOURCE                                                                                                    | Parentage                                                   | DESIGNA                                           | TION                           |             |            |
|                                                                            | TRIAL_INSTANCE                                                                                                    |                                                             |                                                   |                                |             |            |
|                                                                            | BLOCK_NO                                                                                                    |                                                             |                                                   |                                |             |            |
|                                                                            | Year                                                                                                    |                                                             |                                                   |                                |             |            |
|                                                                            | Season                                                                                                    |                                                             |                                                   |                                |             |            |
|                                                                            | GY_FW_kgPlot                                                                                                    |                                                             |                                                   |                                |             |            |
|                                                                            | GMoi_NIRS_pct                                                                                                    |                                                             |                                                   |                                |             |            |
|                                                                            | PH_M_cm                                                                                                    |                                                             |                                                   |                                |             |            |
|                                                                            | EH_M_cm                                                                                                    |                                                             |                                                   |                                |             |            |
|                                                                            | GY_DW_gPlot                                                                                                    |                                                             |                                                   |                                |             |            |

- Select Yes in the Barcode options
- Barcode your labels with unique plot id. Select Export label.

| BREEDING ACTIVITIES                        | <                            | B MAIZE TUTORIAL                                                                                                    |                     |                     |             |                                                       |                                                                         | Site Admin         | My Programs | 0 R | Gregor | • |
|--------------------------------------------|------------------------------|----------------------------------------------------------------------------------------------------|---------------------|---------------------|-------------|-------------------------------------------------------|-------------------------------------------------------------------------|--------------------|-------------|-----|--------|---|
| Manage Germplasm                           |                              | STUDY_INSTITUTE                                                                                                    |                     | ENTRY_NO            |             |                                                       | LOCATION_NAME                                                           |                    |             |     |        |   |
| Manage Studies                             |                              | EXPT_DESIGN_SOURCE                                                                                                    |                     | Parentage           |             |                                                       | DESIGNATION                                                             |                    |             |     |        |   |
| Manage Samples                             |                              | TRIAL_INSTANCE                                                                                                    |                     |                     |             |                                                       |                                                                         |                    |             |     |        |   |
| INFORMATION MANAGEMENT                     |                              | BLOCK_NO                                                                                                    |                     |                     |             |                                                       |                                                                         |                    |             |     |        |   |
| <ul> <li>STATISTICAL ANALYSIS</li> </ul>   |                              | Year                                                                                                    |                     |                     |             |                                                       |                                                                         |                    |             |     |        |   |
| <ul> <li>PROGRAM ADMINISTRATION</li> </ul> |                              | Season                                                                                                    |                     |                     |             |                                                       |                                                                         |                    |             |     |        |   |
|                                            |                              | GY_FW_kgPlot                                                                                                    |                     |                     |             |                                                       |                                                                         |                    |             |     |        |   |
|                                            |                              | GMoi_NIRS_pct                                                                                                    |                     |                     |             |                                                       |                                                                         |                    |             |     |        |   |
|                                            |                              | PH_M_cm                                                                                                    |                     |                     |             |                                                       |                                                                         |                    |             |     |        |   |
|                                            |                              | EH_M_cm                                                                                                    |                     |                     |             |                                                       |                                                                         |                    |             |     |        |   |
|                                            |                              | GY_DW_gPlot                                                                                                    |                     |                     |             |                                                       |                                                                         |                    |             |     |        |   |
|                                            |                              | Ant_DT_day                                                                                                    |                     |                     |             |                                                       |                                                                         |                    |             |     |        |   |
|                                            | Ba<br>Do<br>Do<br>Sp<br>File | rcode options<br>you need baccodes on your labels? (*) Ves (<br>you want to use automatically generated uniq<br>ecify the name of the label file<br>ename:* [Labels-for-Performance Trial-4.201808 | ) No<br>jue b<br>31 | arcodes? 🗑 Yes 🔿 No |             | Save label settin<br>You can save thes<br>Preset name | <b>rgs</b><br>se label settings as a preset to use agai<br>ettings Name | n by entering a na | ime below.  |     |        |   |
|                                            |                              |                                                                                                    |                     | Cancel              | iave Preset | Export Label                                          |                                                                         |                    |             |     |        |   |

• Proceed without saving the label settings.

| BREEDING ACTIVITIES                      | <   | B MAIZE TUTORIAL   |      |                     |                                    |               | Site Admin | My Programs | ? 👤 Gregor |
|------------------------------------------|-----|--------------------|------|---------------------|------------------------------------|---------------|------------|-------------|------------|
| Manage Germplasm                         |     | STUDY_INSTITUTE    | ENT  | RY_NO               |                                    | LOCATION_NAME |            |             |            |
| Manage Studies                           |     | EXPT_DESIGN_SOURCE | Pare | Confirmation        |                                    | ×             |            |             |            |
| Manage Samples                           |     | TRIAL_INSTANCE     |      | Proceed export labe | l without saving label printing se | tting?        |            |             |            |
| INFORMATION MANAGEMENT                   |     | BLOCK_NO           |      |                     |                                    |               |            |             |            |
| <ul> <li>STATISTICAL ANALYSIS</li> </ul> |     | Year               |      |                     | Yes No                             |               |            |             |            |
| PROGRAM ADMINISTRATION                   |     | Season             |      |                     |                                    |               |            |             |            |
|                                          |     | GY_FW_kgPlot       |      |                     |                                    |               |            |             |            |
|                                          |     | GMoi_NIRS_pct      |      |                     |                                    |               |            |             |            |
|                                          |     | PH_M_cm            |      |                     |                                    |               |            |             |            |
|                                          |     | EH_M_cm            |      |                     |                                    |               |            |             |            |
|                                          |     | GY_DW_gPlot        |      |                     |                                    |               |            |             |            |
|                                          |     | Ant_DT_day         |      |                     |                                    |               |            |             |            |
|                                          |     |                    |      |                     |                                    |               |            |             |            |
|                                          | Bar | code options       |      |                     |                                    |               |            |             |            |

• Review the .xls file. The barcode is a unique PLOT\_ID, which matches plot to seed inventory and phenotypic observations.

|    | А        | В      | С             | D                  | E              |
|----|----------|--------|---------------|--------------------|----------------|
| 1  | Plot No. | REP_NO | LOCATION_NAME | DESIGNATION        | Barcode        |
| 2  | 1        | 1      | Agua Fria     | AF12A-210-1/5      | 90VNP0heccE1y  |
| 3  | 2        | 1      | Agua Fria     | AF12A-210-2/10     | 90VNPxvx66G9F  |
| 4  | 3        | 1      | Agua Fria     | AF12A-210-2/12     | 90VNPJU5dCKRT  |
| 5  | 4        | 1      | Agua Fria     | AF12A-423-2/23     | 90VNP2izqIJDj  |
| 6  | 5        | 1      | Agua Fria     | AF12A-423-6/20     | 90VNPL9YjhrC2  |
| 7  | 6        | 1      | Agua Fria     | AF12A-423-4/22     | 90VNPRPcReGQN  |
| 8  | 7        | 1      | Agua Fria     | AF12A-423-5/20     | 90VNPUnICOonZ  |
| 9  | 8        | 1      | Agua Fria     | AF12A-210-14/17    | 90VNPU7VolpAh  |
| 10 | 9        | 1      | Agua Fria     | AF12A-423-5/16     | 90VNPnH09J7aG  |
| 11 | 10       | 1      | Agua Fria     | AF12A-209-2/8      | 90VNPW7jRpTlk  |
| 12 | 11       | 1      | Agua Fria     | AF12A-423-6/21     | 90VNPScDpW0rl  |
| 13 | 12       | 1      | Agua Fria     | AF12A-423-2/16     | 90VNPMw2aJHGI  |
| 14 | 13       | 1      | Agua Fria     | AF12A-210-2/6      | 90VNPScrcZkg0  |
| 15 | 14       | 1      | Agua Fria     | AF12A-423-2/14     | 90VNPVRjG3QqP  |
| 16 | 15       | 1      | Agua Fria     | Commercial Check 2 | 90VNPHRo3ghWp  |
| 17 | 16       | 1      | Agua Fria     | AF12A-210-1/4      | 90VNPJLRXuLbz  |
| 18 | 17       | 1      | Agua Fria     | AF12A-210-2/7      | 90VNPWfaeykSr  |
| 19 | 18       | 1      | Agua Fria     | AF12A-423-4/20     | 90VNP4L8ggnNX  |
| 20 | 19       | 1      | Agua Fria     | AF12A-210-15/23    | 90VNP6nCb5fDD  |
| 21 | 20       | 1      | Agua Fria     | AF12A-423-6/22     | 90VNPKrfXUpWk  |
| 22 | 21       | 1      | Agua Fria     | AF12A-210-2/8      | 90VNPa7G7st0T  |
| 23 | 22       | 1      | Agua Fria     | AF12A-209-3/8      | 90VNP3JtBhWpf  |
| 24 | 23       | 1      | Agua Fria     | AF12A-423-4/23     | 90VNP8laFkgxL  |
| 25 | 24       | 1      | Agua Fria     | AF12A-423-2/21     | 90VNPlxgNZTCx  |
| 26 | 25       | 1      | Agua Fria     | AF12A-423-4/21     | 90VNPIYvC8t1u  |
| 27 | 26       | 1      | Agua Fria     | Commercial Check 1 | 90VNP0fv0F8cU  |
| 28 | 27       | 1      | Agua Fria     | AF12A-210-2/9      | 90VNPIlljwF1e  |
| 29 | 28       | 1      | Agua Fria     | AF12A-423-4/16     | 90VNPxFgVrNrq  |
| 30 | 29       | 1      | Agua Fria     | Local Check 1      | 90VNP3XvHgWYy  |
| 31 | 30       | 1      | Agua Fria     | AF12A-423-5/23     | 90VNPmDDn9CSL  |
| 32 | 31       | 1      | Agua Fria     | AF12A-423-5/22     | 90VNPPHH10xnJ  |
| 33 | 32       | 1      | Agua Fria     | AF12A-423-6/16     | 90VNPuprPza2Q  |
| 3/ | 23       | 2      | Δαμα Fria     | ΔΕ12Δ_//23_2/1/    | QOV/NPv2iMn5vr |

• Create labels with your label making software. The set of trial labels can be printed twice to label: the seed destined for the trial and (2) the trial plots in the field.

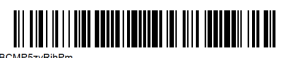

3BCMP5zyRihPm REP\_NO:1 Plot No.:1 DESIGNATION:AF12A -210-1/5 LOCATION\_NAME: Agua Fria - (AF)

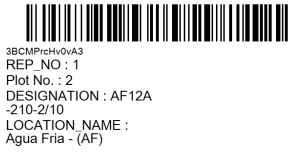

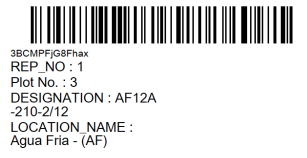

# **Reserve & Withdraw Trial Germplasm: Optional**

If 40g of seed are needed per trial plot, and each trial germplasm is replicated 3 times over 4 environments - each trial germplasm entry requires a reservation and withdrawal of 480g of seed. Trial labels can be used to track and match packaged seed to appropriate plots.

• From Manage germplasm tool, browse and select the Trial Germplasm list. Close browse list popup window.

| BREEDING ACTIVITIES    | < 🖪      | MAIZ        | E TUTORIAL                   |                       |             |                   |                 | Site Admin   | My Programs | ? ᆽ Gregor        |
|------------------------|----------|-------------|------------------------------|-----------------------|-------------|-------------------|-----------------|--------------|-------------|-------------------|
| Manage Germplasm       | MAN      | IAGE        | GERMPLAS                     | M 0                   |             |                   |                 |              |             |                   |
| Manage Studies         | View I   | icte        | View Germalasm               |                       |             |                   |                 |              |             |                   |
| Manage Samples         |          |             | their derinplasm             |                       |             |                   |                 |              |             |                   |
| INFORMATION MANAGEMENT | Erowse 0 | t Detail    | s<br>or a list to work with. |                       |             |                   |                 |              |             | Show List Builder |
| STATISTICAL ANALYSIS   | Trial O  | Sermplas    | m 2018 ×                     | Browse for Lists      |             |                   |                 | ×            |             |                   |
| PROGRAM ADMINISTRATION |          | ist entr    | ies                          | 📜 All Lists           |             |                   |                 | Ð 🛛 🗘        |             |                   |
|                        | Total I  | Entries: 32 | Selected: 0                  | NAME                  | OWNER       | DESCRIPTION       | TYPE            | # OF ENTRIES |             | 0 /               |
|                        | 1        |             | DESIGNATION                  | Crop lists            |             |                   |                 |              | SEED_SOURCE |                   |
|                        |          | 1           | AF12A-209-2/8                | Program lists         |             |                   |                 |              |             | ^                 |
|                        |          |             | AF12A-209-3/8                | Commercial Checks 201 | Admin Admin | example germplasm | GERMPLASM LISTS | 7            |             |                   |
|                        |          | 3           | AF12A-210-1/4                | Parental List 2018    | Admin Admin | example germplasm | GERMPLASM LISTS | 50           |             |                   |
|                        |          | 4           |                              | Trial Germplasm 2018  | Admin Admin | example data      | GERMPLASM LISTS | 32           |             |                   |
|                        |          | 5           | AF12A-210-14/17              |                       |             |                   |                 |              |             |                   |
|                        |          | 6           |                              |                       |             |                   |                 |              |             |                   |
|                        |          |             |                              |                       |             |                   |                 |              |             |                   |
|                        |          | 8           |                              |                       |             |                   |                 |              |             |                   |
|                        |          | 9           |                              |                       |             |                   |                 |              |             |                   |
|                        |          |             |                              |                       |             |                   |                 |              |             |                   |
|                        |          |             |                              |                       |             |                   |                 |              |             |                   |
|                        |          |             |                              |                       |             |                   |                 |              |             |                   |
|                        |          | 13          |                              |                       |             |                   |                 |              |             |                   |
|                        |          | 14          |                              |                       |             |                   |                 |              |             |                   |
|                        |          | 15          |                              |                       | 100000.0 a  | 16                | 22              | SID2 16      |             |                   |
|                        |          | 10          |                              |                       |             | 10                |                 | 51DZ-10      |             |                   |

• Open the list in Inventory View.

| BREEDING ACTIVITIES                                          | < 🖪                  | MA                 | IZE TUTORIAL                     |                    |           |             |                   |                  | Site Admin | My Programs ? 🗩 Gregor 👻                |
|--------------------------------------------------------------|----------------------|--------------------|----------------------------------|--------------------|-----------|-------------|-------------------|------------------|------------|-----------------------------------------|
| Manage Germplasm<br>Manage Studies                           | MAN<br>View L        | IAG<br>ists        | E GERMPLAS                       | M Ø                |           |             |                   |                  |            |                                         |
| Manage Samples  INFORMATION MANAGEMENT  STATISTICAL ANALYSIS | Erowse of<br>Trial G | t Deta<br>r search | nils<br>for a list to work with. |                    |           |             |                   |                  |            | C Show List Builder                     |
| PROGRAM ADMINISTRATION                                       | Total L              | ots: 32            | ory<br>Selected: 0               |                    |           |             |                   |                  |            | ACTIONS     Return to List entries view |
|                                                              | 1                    | #                  | DESIGNATION                      | LOCATION           | AVAILABLE | RESERVATION | TOTAL WITHDRAWALS | COMMENT          | STOCKID SE | List editing options                    |
|                                                              |                      | 1                  | AF12A-209-2/8                    | Default Seed Store | 100000.0g | 0.0g        | 0.0g              | From List Import | SID2-1     | Export Seed propagation list            |
|                                                              |                      | 2                  | AF12A-209-3/8                    | Default Seed Store | 100000.0g | 0.0g        | 0.0g              | From List Import | SID2-2     | Import Seed preparation list            |
|                                                              |                      | 3                  | AF12A-210-1/4                    | Default Seed Store | 100000.0g | 0.0g        | 0.0g              | From List Import | SID2-3     | Print Labels                            |
|                                                              |                      | 4                  | AF12A-210-1/5                    | Default Seed Store | 100000.0g | 0.0g        | 0.0g              | From List Import | SID2-4     | 19                                      |
|                                                              |                      | 5                  | AF12A-210-14/17                  | Default Seed Store | 100000.0g | 0.0g        | 0.0g              | From List Import | SID2-5     | 20                                      |
|                                                              |                      | 6                  | AF12A-210-15/23                  | Default Seed Store | 100000.0g | 0.0g        | 0.0g              | From List Import | SID2-6     | 21                                      |
|                                                              |                      | 7                  | AF12A-210-2/10                   | Default Seed Store | 100000.0g | 0.0g        | 0.0g              | From List Import | SID2-7     | 22                                      |
|                                                              |                      | 8                  | AF12A-210-2/12                   | Default Seed Store | 100000.0g | 0.0g        | 0.0g              | From List Import | SID2-8     | 23                                      |
|                                                              |                      | 9                  | AF12A-210-2/6                    | Default Seed Store | 100000.0g | 0.0g        | 0.0g              | From List Import | SID2-9     | 25                                      |
|                                                              |                      | 10                 | AF12A.210.2/7                    | Default Seed Store | 100000 0g | 0.00        | 0.0e              | From List Import | SID2-10    | 24                                      |

• Select all 32 entries and select Reserve Inventory.

| BREEDING ACTIVITIES                                  | < 🗈           | MA           | IZE TUTORIAL                     |                     |           |             |                   | Site A                   | idmin 🛛 My Programs ? ᆽ Gregor 👻 |
|------------------------------------------------------|---------------|--------------|----------------------------------|---------------------|-----------|-------------|-------------------|--------------------------|----------------------------------|
| Manage Germplasm<br>Manage Studies<br>Manage Samples | MAN<br>View L | IAG<br>.ists | E GERMPLAS                       | M Ø                 |           |             |                   |                          | ^                                |
| INFORMATION MANAGEMENT                               | Browse o      | t Deta       | ails<br>for a list to work with. |                     |           |             |                   |                          | ✓ Show List Builder              |
| <ul> <li>STATISTICAL ANALYSIS</li> </ul>             | Trial         | Sermpl       | asm 2018 ×                       |                     |           |             |                   |                          |                                  |
| PROGRAM ADMINISTRATION                               | i i i         | vent         | orv                              |                     |           |             |                   |                          | A ACTIONS                        |
|                                                      | Total         | ots: 32      | Selected: 32                     |                     |           |             |                   |                          | Return to List entries view      |
|                                                      |               |              |                                  |                     |           |             |                   |                          | List editing options             |
|                                                      | 1             |              | DESIGNATION                      | LOCATION            | AVAILABLE | RESERVATION | TOTAL WITHDRAWALS | Reserve inventory        | Inventory management options     |
|                                                      |               | 1            | AF12A-209-2/8                    | Default Seed Store  | 100000.0g | 0.0g        | 0.0g              | Save changes             | Export Seed preparation list     |
|                                                      |               | 2            | AF12A-209-3/8                    | Default Seed Store  | 100000.0g | 0.0g        | 0.0g              | Cancel Reservations      | Import Seed preparation list     |
|                                                      |               | 3            | AF12A-210-1/4                    | Default Seed Store  | 100000.0g | 0.0g        | 0.0g              | Close lots               | Print Labels                     |
|                                                      |               | 4            | AF12A-210-1/5                    | Default Seed Store  | 100000.0g | 0.0g        | 0.0g              | From List Import SID2-4  | 19                               |
|                                                      | $\checkmark$  | 5            | AF12A-210-14/17                  | Default Seed Store  | 100000.0g | 0.0g        | 0.0g              | From List Import SID2-5  | 20                               |
|                                                      |               | 6            | AF12A-210-15/23                  | Default Seed Store  | 100000.0g | 0.0g        | 0.0g              | From List Import SID2-6  | 21                               |
|                                                      |               | 7            | AF12A-210-2/10                   | Default Seed Store  | 100000.0g | 0.0g        | 0.0g              | From List Import SID2-7  | 22                               |
|                                                      |               | 8            | AF12A-210-2/12                   | Default Seed Store  | 100000.0g | 0.0g        | 0.0g              | From List Import SID2-8  | 23                               |
|                                                      |               | 9            | AF12A-210-2/6                    | Default Seed Store  | 100000.0g | 0.0g        | 0.0g              | From List Import SID2-9  | 25                               |
|                                                      |               | 10           | AF12A-210-2/7                    | Default Seed Store  | 100000.0g | 0.0g        | 0.0g              | From List Import SID2-10 | 24                               |
|                                                      |               | 11           | AF12A-210-2/8                    | Default Seed Store  | 100000.0g | 0.0g        | 0.0g              | From List Import SID2-11 | 27                               |
|                                                      |               | 12           | AE124 210 2/0                    | Default Coard Store | 100000 04 | 0.07        | 0.04              | From List Import SID2 12 | 26                               |

• Enter 480g for seed amount. Select **Commit seed withdrawal** on saving to complete the reservation/withdrawal in one step. Select **Finish**.

| BREEDING ACTIVITIES                | < 🖪 MAIZE TU                                  | UTORIAL                      |                                                                                                    |                      |                                 |                          | Site Admin  | My Program: | • • •  | 🔰 Grego      |
|------------------------------------|-----------------------------------------------|------------------------------|----------------------------------------------------------------------------------------------------|----------------------|---------------------------------|--------------------------|-------------|-------------|--------|--------------|
| Manage Germplasm<br>Manage Studies | View Lists View                               | Germplasm                    |                                                                                                    |                      |                                 |                          |             |             |        |              |
| Manage Samples                     |                                               |                              |                                                                                                    |                      |                                 |                          |             |             |        |              |
| INFORMATION MANAGEMENT             | Ex List Details<br>Browse or search for a lis | st to work with.             |                                                                                                    |                      |                                 |                          |             |             | < Show | List Builder |
| STATISTICAL ANALYSIS               | Trial Germplasm 201                           | 18 ×                         |                                                                                                    |                      |                                 |                          |             |             |        |              |
| PROGRAM ADMINISTRATION             |                                               |                              |                                                                                                    |                      |                                 |                          |             |             |        | -            |
|                                    | Total Lots: 32                                | Selected: 32                 | Seed Prepara                                                                                                    | tion                 |                                 | ×                        |             |             | Q ACTI | ONS          |
|                                    | √ # DESIG                                     | SNATION LOCATION             |                                                                                                    |                      |                                 |                          | STOCKID SEE | D SOURCE    | LOT ID |              |
|                                    |                                               |                              | Specify the an                                                                                                    | nount of seed you wo | Id like to prepare for each sel | ected lot. (32 selected) | SID2-1      |             |        | ^            |
|                                    |                                               | A-209-3/8 Default Seed Sto   | Amount to Re                                                                                                    | eserve   Specify an  | ount in SEED_AMOUI              | √T_g 480                 | SID2-2      |             |        |              |
|                                    |                                               |                              | re                                                                                                    | O Prepare al         | available seed                  |                          | SID2-3      |             |        |              |
|                                    | 🔽 4 AF12/                                     | A-210-1/5 Default Seed Sto   | Notes                                                                                                    | For Preliminary Yie  | d trial                         |                          | SID2-4      |             |        |              |
|                                    |                                               |                              | re                                                                                                    |                      |                                 |                          | SID2-5      |             |        |              |
|                                    | ✓ 6 AF12/                                     | A-210-15/23 Default Seed Sto | re                                                                                                    |                      |                                 | 0                        | SID2-6      |             |        |              |
|                                    |                                               |                              | re                                                                                                    | Commit seed v        | ithdrawal on saving             | <b>e</b>                 | SID2-7      |             |        |              |
|                                    | ✓ 8 AF12/                                     |                              | re                                                                                                    |                      |                                 |                          | SID2-8      |             |        |              |
|                                    | 9 AF12/                                       |                              | re                                                                                                    |                      |                                 |                          | SID2-9      |             |        |              |
|                                    |                                               |                              | re                                                                                                    |                      |                                 |                          | SID2-10     |             |        |              |
|                                    |                                               |                              | re                                                                                                    |                      | Finish                          |                          | SID2-11     |             |        |              |
|                                    |                                               |                              | de la companya de la companya de la |                      |                                 |                          | SID2-12     |             |        |              |
|                                    |                                               |                              |                                                                                                    |                      |                                 |                          |             |             |        |              |
|                                    | ✓ 14 AF12/                                    |                              | re 100000.0g                                                                                                    | 0.0g                 | 0.0g                            |                          | SID2-14     |             |        |              |
|                                    |                                               |                              | re 100000.0g                                                                                                    | 0.0g                 | 0.0g                            |                          |             |             |        |              |
|                                    |                                               |                              |                                                                                                    |                      |                                 |                          |             |             |        |              |

#### • Save changes.

| BREEDING ACTIVITIES                                  | < 🗈                 | MAI                           | ZE TUTORIAL                                  |                    |           |             |                   |                     | Site Admin | My Programs 🥐 喿 Gregor       |
|------------------------------------------------------|---------------------|-------------------------------|----------------------------------------------|--------------------|-----------|-------------|-------------------|---------------------|------------|------------------------------|
| Manage Germplasm<br>Manage Studies<br>Manage Samples | MAN<br>View L       | IAGE<br>.ists                 | GERMPLAS                                     | M                  |           |             |                   |                     |            |                              |
| INFORMATION MANAGEMENT                               | Erowse o<br>Trial C | t Deta<br>r search<br>Sermpla | ils<br>for a list to work with.<br>sm 2018 × |                    |           |             |                   |                     |            | C Show List Builder          |
| PROGRAM ADMINISTRATION                               | Total I             | lots: 32                      | Selected: 32                                 |                    |           |             |                   |                     | [          | ACTIONS ACTIONS              |
|                                                      | 1                   |                               | DESIGNATION                                  | LOCATION           | AVAILABLE | RESERVATION | TOTAL WITHDRAWALS | Reserve inventory   |            | Inventory management options |
|                                                      |                     | 1                             | AF12A-209-2/8                                | Default Seed Store | 99520.0g  | 0.0g        | 0.0g              | Save changes        |            | Export Seed preparation list |
|                                                      |                     | 2                             | AF12A-209-3/8                                | Default Seed Store | 99520.0g  | 0.0g        | 0.0g              | Cancel Reservations |            | Import Seed preparation list |
|                                                      |                     | 3                             | AF12A-210-1/4                                | Default Seed Store | 99520.0g  | 0.0g        | 0.0g              | Close lots          |            | Print Labels                 |
|                                                      |                     | 4                             | AF12A-210-1/5                                | Default Seed Store | 99520.0g  | 0.0g        | 0.0g              | From List Import    | SID2-4     | 19                           |
|                                                      |                     | 5                             | AF12A-210-14/17                              | Default Seed Store | 99520.0g  | 0.0g        | 0.0g              | From List Import    | SID2-5     | 20                           |
|                                                      |                     | 6                             | AF12A-210-15/23                              | Default Seed Store | 99520.0g  | 0.0g        | 0.0g              | From List Import    | SID2-6     | 21                           |
|                                                      |                     | 7                             | AF12A-210-2/10                               | Default Seed Store | 99520.0g  | 0.0g        | 0.0g              | From List Import    | SID2-7     | 22                           |
|                                                      |                     | 8                             | AF12A-210-2/12                               | Default Seed Store | 99520.0g  | 0.0g        | 0.0g              | From List Import    | SID2-8     | 23                           |
|                                                      |                     | 9                             | AF12A-210-2/6                                | Default Seed Store | 99520.0g  | 0.0g        | 0.0g              | From List Import    | SID2-9     | 25                           |
|                                                      |                     | 10                            | AF12A-210-2/7                                | Default Seed Store | 99520.0g  | 0.0g        | 0.0g              | From List Import    | SID2-10    | 24                           |
|                                                      |                     | 11                            | AF12A-210-2/8                                | Default Seed Store | 99520.0g  | 0.0g        | 0.0g              | From List Import    | SID2-11    | 27                           |
|                                                      |                     | 12                            | AF12A-210-2/9                                | Default Seed Store | 99520.0g  | 0.0g        | 0.0g              | From List Import    | SID2-12    | 26                           |
|                                                      |                     | 13                            | AF12A-423-2/14                               | Default Seed Store | 99520.0g  | 0.0g        | 0.0g              | From List Import    | SID2-13    | 29                           |

If you are working alone, TOTAL WITHDRAWALS will reflect your 480g withdrawal for each entry. If you are in a workshop with concurrent users, the total withdrawn by everyone will be reflected. When all the seed is used up or reserved, you will no longer be able to make reservations and withdrawals.

| BREEDING ACTIVITIES                              | < 🗈           | MA           | IZE TUTORIAL                       |                    |           |             |                   |                  | Site Admir | My Program: | 0      | Gregor         |
|--------------------------------------------------|---------------|--------------|------------------------------------|--------------------|-----------|-------------|-------------------|------------------|------------|-------------|--------|----------------|
| Manage Germplasm<br>Manage Studies               | MAN<br>View L | IAG<br>.ists | E GERMPLAS<br>View Germplasm       | MØ                 |           |             |                   |                  |            |             |        |                |
| INFORMATION MANAGEMENT      STATISTICAL ANALYSIS | Browse G      | t Deta       | ails<br>h for a list to work with. |                    |           |             |                   |                  |            |             | < Show | r List Builder |
| PROGRAM ADMINISTRATION                           | Total         | nvent        | ory<br>Selected: 0                 |                    |           |             |                   |                  |            |             | Ø ACT  |                |
|                                                  | 1             |              | DESIGNATION                        | LOCATION           | AVAILABLE | RESERVATION | TOTAL WITHDRAWALS | COMMENT          | STOCKID S  | EED_SOURCE  | LOT_ID |                |
|                                                  |               | 1            | AF12A-209-2/8                      | Default Seed Store | 99520.0g  | 0.0g        | 480.0g            | From List Import | SID2-1     |             | 16     | ^              |
|                                                  |               | 2            | AF12A-209-3/8                      | Default Seed Store | 99520.0g  | 0.0g        | 480.0g            | From List Import | SID2-2     |             | 17     |                |
|                                                  |               | 3            | AF12A-210-1/4                      | Default Seed Store | 99520.0g  | 0.0g        | 480.0g            | From List Import | SID2-3     |             | 18     |                |
|                                                  |               | 4            | AF12A-210-1/5                      | Default Seed Store | 99520.0g  | 0.0g        | 480.0g            | From List Import | SID2-4     |             | 19     |                |
|                                                  |               | 5            | AF12A-210-14/17                    | Default Seed Store | 99520.0g  | 0.0g        | 480.0g            | From List Import | SID2-5     |             | 20     |                |
|                                                  |               | 6            | AF12A-210-15/23                    | Default Seed Store | 99520.0g  | 0.0g        | 480.0g            | From List Import | SID2-6     |             | 21     |                |
|                                                  |               | 7            | AF12A-210-2/10                     | Default Seed Store | 99520.0g  | 0.0g        | 480.0g            | From List Import | SID2-7     |             | 22     |                |
|                                                  |               | 8            | AF12A-210-2/12                     | Default Seed Store | 99520.0g  | 0.0g        | 480.0g            | From List Import | SID2-8     |             | 23     |                |
|                                                  |               | 9            | AF12A-210-2/6                      | Default Seed Store | 99520.0g  | 0.0g        | 480.0g            | From List Import | SID2-9     |             | 25     |                |
|                                                  |               | 10           | AF12A-210-2/7                      | Default Seed Store | 99520.0g  | 0.0g        | 480.0g            | From List Import | SID2-10    |             | 24     |                |
|                                                  |               | 11           | AF12A-210-2/8                      | Default Seed Store | 99520.0g  | 0.0g        | 480.0g            | From List Import | SID2-11    |             | 27     |                |

### **Funding & Acknowledgements**

The Integrated Breeding Platform (IBP) is jointly funded by: the Bill and Melinda Gates Foundation, the European Commission, United Kingdom's Department for International Development, CGIAR, the Swiss Agency for Development and Cooperation, and the CGIAR Fund Council. Coordinated by the Generation Challenge Program the Integrated Breeding Platform represents a diverse group of partners; including CGIAR Centers, national agricultural research institutes, and universities.

Maize ?demonstration data was provided by Mike Olsen at CIMMYT International Maize and Wheat Improvement Center. These data have been adapted for training purposes. Any misrepresentation of the raw breeding data is the solely the responsibility of the IBP.

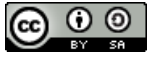